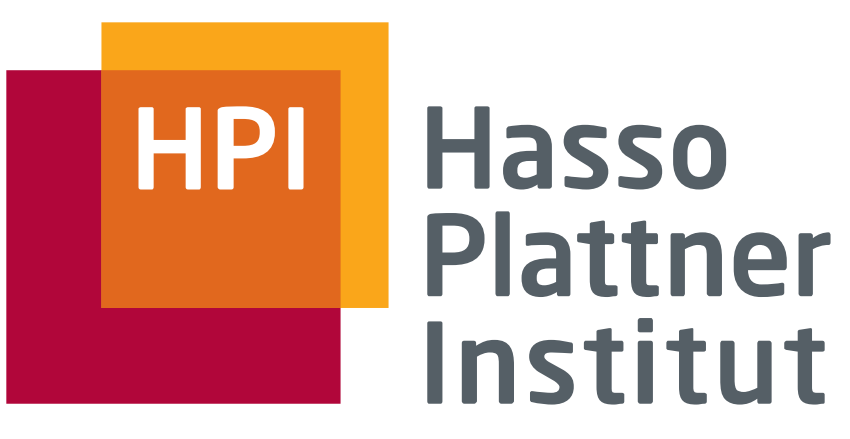

IT Systems Engineering | Universität Potsdam

# Software Engineering 2 (SWT2)

Chapter 2: Introduction into Ruby on Rails

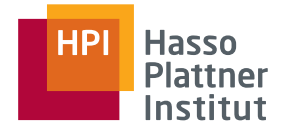

# Agenda

2

#### Ruby & Ruby on Rails

- □ What is Ruby on Rails?
- □ A few words about Ruby
- Rails' core components
- RESTful architecture
- Your first Rails application
- Your introductory Rails exercise
- What else do you need to know?
- Additional Literature

# What is Ruby on Rails

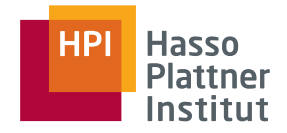

- Web application development framework
- Written in Ruby
- Rails philosophy
  - Don't repeat yourself" DRY
  - Convention over Configuration there is "the Rails way"
  - RESTful architecture
- MVC architecture
- Rails 1: 2005
- Rails 2: 2007
- Rails 3: 2010 (requires at least Ruby > 1.8.7 p249 or >= 1.9.2)
- <u>http://rubyonrails.org/</u>

#### HPI Hasso Plattner Institut

# Rails Core Components

- Action Pack
  - Action Controller
  - Action Dispatch
  - Action View
- Active Model
  - Active Record
  - Data Mapper
- Action Mailer
- Active Resource
- Active Support

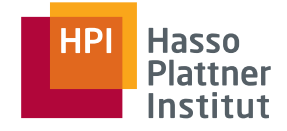

# A few words about Ruby

- Dynamic
- Open-source
- Object-oriented
- Dynamic type system
- Automatic memory management
- Ruby 1.0: 1996
- Ruby 1.8.7 >p249: 2010
- Ruby 1.9.2: Aug 2010
- <u>http://www.ruby-lang.org/</u>

# **RESTful Architecture**

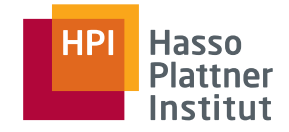

- Representational State Transfer (REST) is a software architecture style for distributed systems
- Clients and servers
  - Client sends request to server
  - Server processes request
  - Server sends response
- Central principle: resource-orientation
- Largest RESTful implementation: World Wide Web

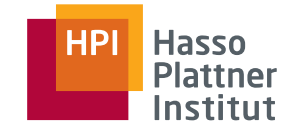

■ REST leverages all 4 HTTP 1.1 verbs: GET, PUT, POST, DELETE

Differentiation of collections and individual elements

| Resource                                              | GET      | PUT              | POST   | DELETE |
|-------------------------------------------------------|----------|------------------|--------|--------|
| Single element<br>http://localhost:3000/<br>authors/1 | Retrieve | Update or create | Create | Delete |
| Collection<br>http://localhost:3000/<br>authors       | List     | Replace          | Create | Delete |

# Examples of Routes

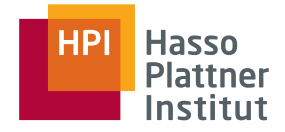

- GET /
- GET /authors
- GET /authors/new
- POST /authors
- GET /authors/1

- $\rightarrow$  invoke "home" controller
- $\rightarrow$  retrieve a list of all authors
- $\rightarrow$  get the form to enter a new author
- $\rightarrow$  create a new author
- $\rightarrow$  show details of the first author
- GET /authors/1/edit  $\rightarrow$  get the form to edit the first author
- PUT /authors/1  $\rightarrow$  update the first author
- DELETE /authors/1  $\rightarrow$  delete the first author

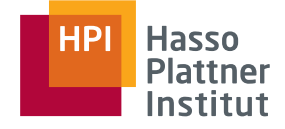

9

```
JM:lecture_02 juergen$ ruby --version
ruby 1.8.7 (2010-06-23 patchlevel 299) [i686-darwin10]
```

JM:lecture\_02 juergen\$ rails --version
Rails 3.0.0

```
JM:lecture_02 juergen$ rails
Usage:
   rails new APP PATH [options]
```

Description:

The 'rails new' command creates a new Rails application with a default directory structure and configuration at the path you specify.

```
Example:
    rails new ~/Code/Ruby/weblog
```

This generates a skeletal Rails installation in  $\sim$ /Code/Ruby/weblog. See the README in the newly created application to get going.

#### HPI Hasso Plattner Institut

# Your first Rails Application

10

| JM:lecture_02 juergen\$ <b>rails new</b><br>my_first_rails_app |                    |                                    | create | config/environments/production.rb |                                    |
|----------------------------------------------------------------|--------------------|------------------------------------|--------|-----------------------------------|------------------------------------|
|                                                                |                    | s_app                              |        | create                            | config/environments/test.rb        |
|                                                                | create             |                                    |        | create                            | config/initializers                |
|                                                                | create             | README                             |        | create                            | config/initializers/               |
|                                                                | create             | Rakefile                           | backtr | race_sile                         | encers.rb                          |
|                                                                | create             | config.ru                          |        | create                            | config/initializers/inflections.rb |
|                                                                | create             | .gitignore                         |        | create                            | config/initializers/mime_types.rb  |
|                                                                | create             | Gemfile                            |        | create                            | config/initializers/               |
|                                                                | create             | abb                                | secret | t_token.                          | rb                                 |
| appli                                                          | create<br>cation_c | app/controllers/<br>ontroller.rb   | sessio | create<br>on_store                | config/initializers/<br>.rb        |
|                                                                | create             | app/helpers/application_helper.rb  |        | create                            | config/locales                     |
|                                                                | create             | app/views/layouts/                 |        | create                            | config/locales/en.yml              |
| application.html.erb                                           |                    |                                    | create | config/boot.rb                    |                                    |
|                                                                | create             | app/mailers                        |        | create                            | config/database.yml                |
|                                                                | create             | app/models                         |        | create                            | db                                 |
|                                                                | create             | config                             |        | create                            | db/seeds.rb                        |
|                                                                | create             | config/routes.rb                   |        | create                            | doc                                |
|                                                                | create             | config/application.rb              |        | create                            | doc/README_FOR_APP                 |
|                                                                | create             | config/environment.rb              |        | create                            | lib                                |
|                                                                | create             | config/environments                |        | create                            | lib/tasks                          |
|                                                                | create             | config/environments/development.rb |        | create                            | lib/tasks/.gitkeep                 |

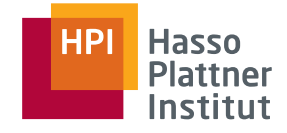

| create | log                                          | create | public/javascripts/prototype.js              |
|--------|----------------------------------------------|--------|----------------------------------------------|
| create | log/server.log                               | create | public/javascripts/rails.js                  |
| create | log/production.log                           | create | script                                       |
| create | log/development.log                          | create | script/rails                                 |
| create | log/test.log                                 | create | test                                         |
| create | public                                       | create | <pre>test/performance/browsing_test.rb</pre> |
| create | public/404.html                              | create | test/test_helper.rb                          |
| create | public/422.html                              | create | test/fixtures                                |
| create | public/500.html                              | create | test/functional                              |
| create | public/favicon.ico                           | create | test/integration                             |
| create | public/index.html                            | create | test/unit                                    |
| create | public/robots.txt                            | create | tmp                                          |
| create | public/images                                | create | tmp/sessions                                 |
| create | public/images/rails.png                      | create | tmp/sockets                                  |
| create | public/stylesheets                           | create | tmp/cache                                    |
| create | public/stylesheets/.gitkeep                  | create | tmp/pids                                     |
| create | public/javascripts                           | create | vendor/plugins                               |
| create | <pre>public/javascripts/application.js</pre> | create | vendor/plugins/.gitkeep                      |
| create | public/javascripts/controls.js               |        |                                              |
| create | public/javascripts/dragdrop.js               |        |                                              |
| create | public/javascripts/effects.js                |        |                                              |

```
12
```

```
JM:my_first_rails_app juergen$ cd my_first_rails_app/
JM:my_first_rails_app juergen$ rails
```

```
Could not find gem 'sqlite3-ruby (>= 0, runtime)' in any of the gem sources.
```

```
Try running `bundle install`.
```

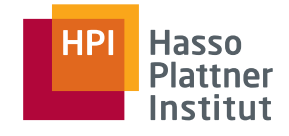

13

JM:my\_first\_rails\_app juergen\$
 bundle install

Fetching source index for
<u>http://rubygems.org/</u>

```
Using rake (0.8.7)
Using abstract (1.0.0)
Using activesupport (3.0.0)
Using builder (2.1.2)
Using i18n (0.4.1)
Using activemodel (3.0.0)
Using erubis (2.6.6)
Using rack (1.2.1)
Using rack.mount (0.6.13)
Using rack-test (0.5.6)
Using tzinfo (0.3.23)
Using actionpack (3.0.0)
```

Using mime-types (1.16) Using polyglot (0.3.1) Using treetop (1.4.8) Using mail (2.2.7) Using actionmailer (3.0.0) Using arel (1.0.1) Using activerecord (3.0.0) Using activeresource (3.0.0) Using bundler (1.0.2) Using thor (0.14.3) Using railties (3.0.0) Using rails (3.0.0) Installing sqlite3-ruby (1.3.1) with native extensions

Your bundle is complete! Use `bundle show [gemname]` to see where a bundled gem is installed.

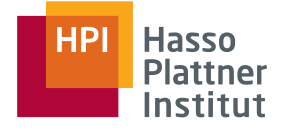

```
JM:my first rails app juergen$ rails
Usage: rails COMMAND [ARGS]
The most common rails commands are:
            Generate new code (short-cut alias: "g")
 generate
            Start the Rails console (short-cut alias: "c")
 console
            Start the Rails server (short-cut alias: "s")
 server
 dbconsole
            Start a console for the database specified in config/
             database.yml (short-cut alias: "db")
             Create a new Rails application. "rails new my app" creates
 new
             a new application called MyApp in "./my app"
[...]
```

All commands can be run with -h for more information.

```
JM:my first rails app juergen$ rails s -h
Usage: rails server [mongrel, thin, etc] [options]
                               Runs Rails on the specified port.
    -p, --port=port
                               Default: 3000
    -b, --binding=ip
                               Binds Rails to the specified ip.
                               Default: 0.0.0.0
    -c, --config=file
                               Use custom rackup configuration file
    -d. --daemon
                               Make server run as a Daemon.
    -u, --debugger
                               Enable ruby-debugging for the server.
    -e, --environment=name
                               Specifies the environment to run this
                               server under (test/development/production).
                               Default: development
    -P, --pid=pid
                               Specifies the PID file.
                               Default: tmp/pids/server.pid
```

-h, --help Show this help message.

```
16
```

```
JM:my_first_rails_app juergen$ rails s
```

```
=> Booting WEBrick
```

```
=> Rails 3.0.0 application starting in development on http://0.0.0.0:3000
```

```
=> Call with -d to detach
```

```
=> Ctrl-C to shutdown server
```

```
[2010-10-14 18:17:21] INFO WEBrick 1.3.1
```

```
[2010-10-14 18:17:21] INFO ruby 1.8.7 (2010-06-23) [i686-
darwin10]
```

```
[2010-10-14 18:17:21] INFO WEBrick::HTTPServer#start:
pid=37145 port=3000
```

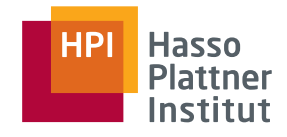

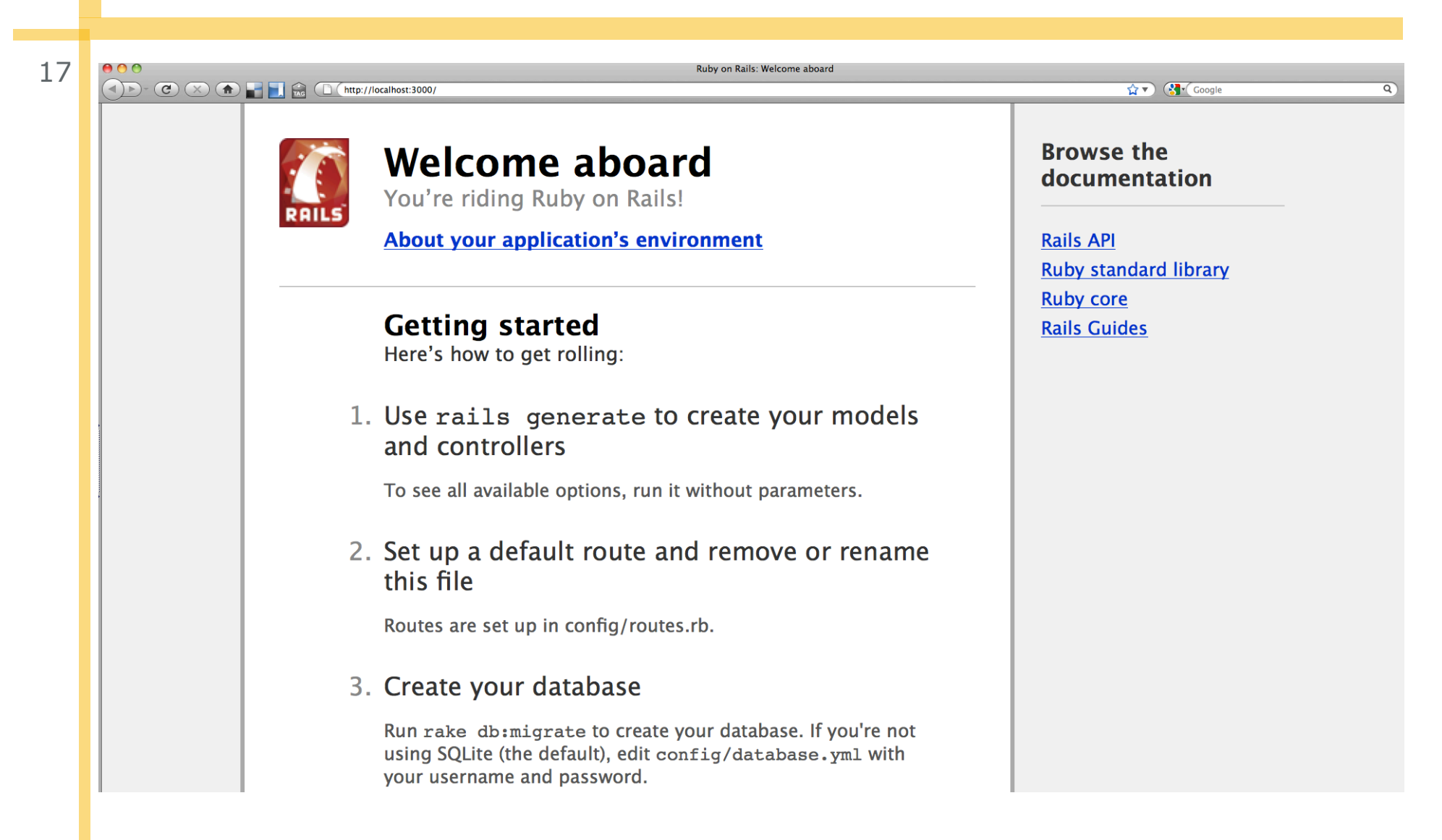

```
18
```

```
JM:my first rails app juergen$ rails g -h
Usage: rails generate GENERATOR [args] [options]
Please choose a generator below.
Rails:
  controller
  generator
  helper
  integration test
  mailer
  migration
  model
  observer
  performance_test
  resource
  scaffold
  scaffold_controller
  [...]
```

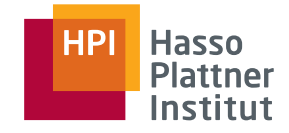

19

```
JM:my_first_rails_app juergen$ rails g controller -h
Usage:
 rails generate controller NAME [action action] [options]
Runtime options:
  -p, [--pretend] # Run but do not make any changes
Description:
  Stubs out a new controller and its views.
  Pass the controller name. either
 CamelCased or under scored, and a list of views as arguments.
 This generates a controller class in app/controllers and
  invokes helper, template engine and test framework
 generators.
```

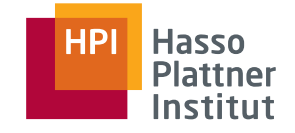

20

JM:my\_first\_rails\_app juergen\$ rails g controller home index

- create app/controllers/home\_controller.rb
  - route get "home/index"
- invoke erb
- create app/views/home
- create app/views/home/index.html.erb
- invoke test\_unit
- create test/functional/home\_controller\_test.rb
- invoke helper
- create app/helpers/home\_helper.rb
- invoke test\_unit
- create test/unit/helpers/home\_helper\_test.rb

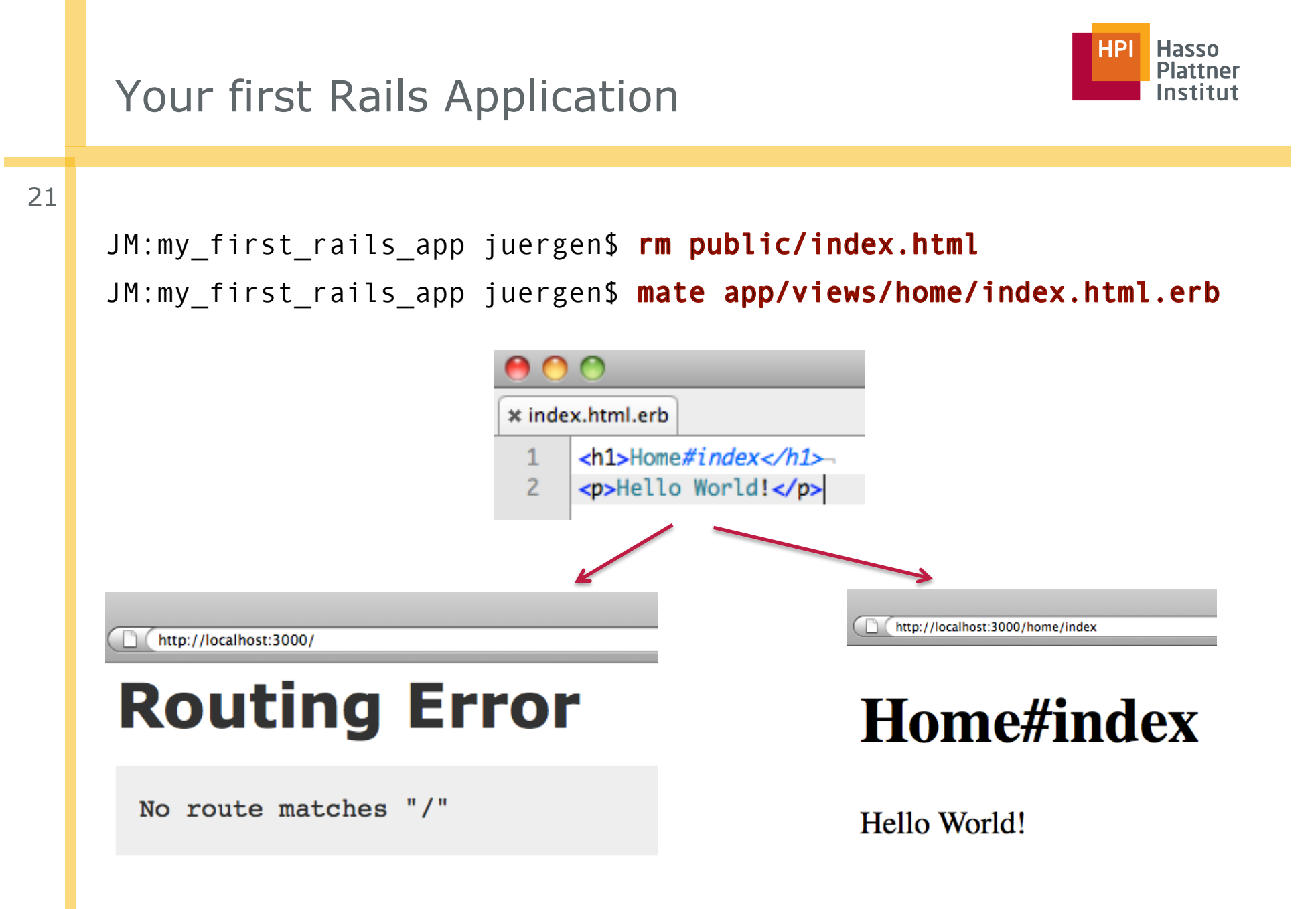

# Adjusting Rails Routes

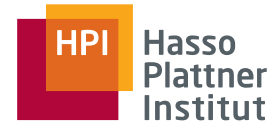

22

- Requests  $\leftarrow \rightarrow$  controllers and controller actions
- Domain-specific language
- config/routes.rb

```
MyFirstRailsApp::Application.routes.draw do
    get "home/index"
```

# The priority is based upon order of creation

```
# resource route maps HTTP verbs to controller actions automatically:
# resources :products
[...]
# You can have the root of your site routed with "root"
# root :to => "welcome#index"
```

# See how all your routes lay out with "rake routes"
end

```
Adjusting Rails Routes
1. JM:my first rails app juergen$ rake routes
  home index
       GET /home/index(.:format)
       :action=>"index", :controller=>"home"}
2. Change # root :to => "welcome#index" → root :to => "home#index"
3. JM:my first rails app juergen$ rake routes
  home index
       GET /home/index(.:format)
       :action=>"index". :controller=>"home"}
                                                   http://localhost:3000/
  root
       /(.:format)
                                                 Home#index
       {:action=>"index", :controller=>"home"}
```

Hello World!

SWT2 | Chapter 2: Introduction into Ruby on Rails | WS2010/2011

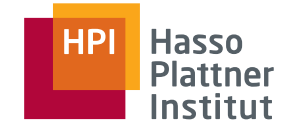

# **Application Layout**

24

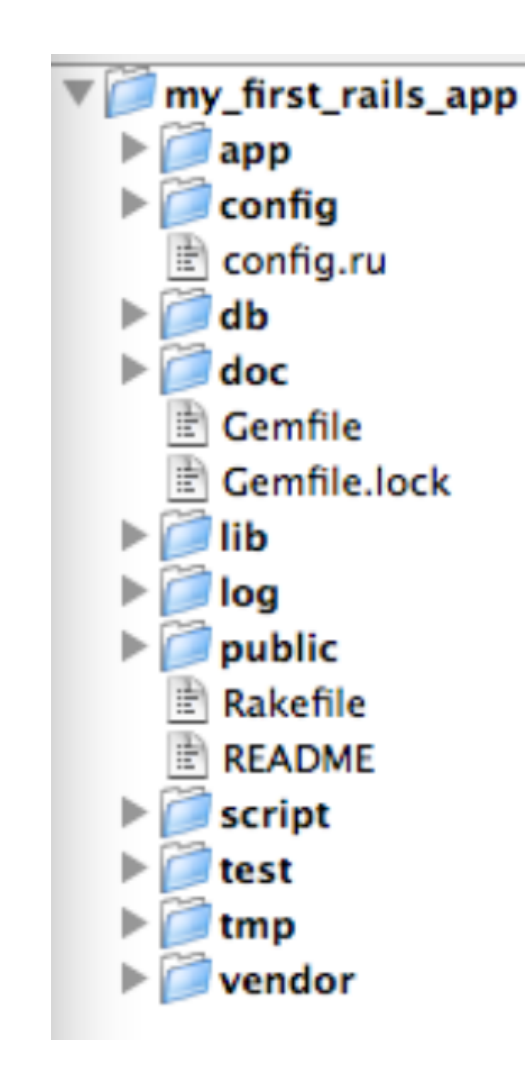

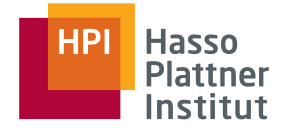

# Application Layout

25

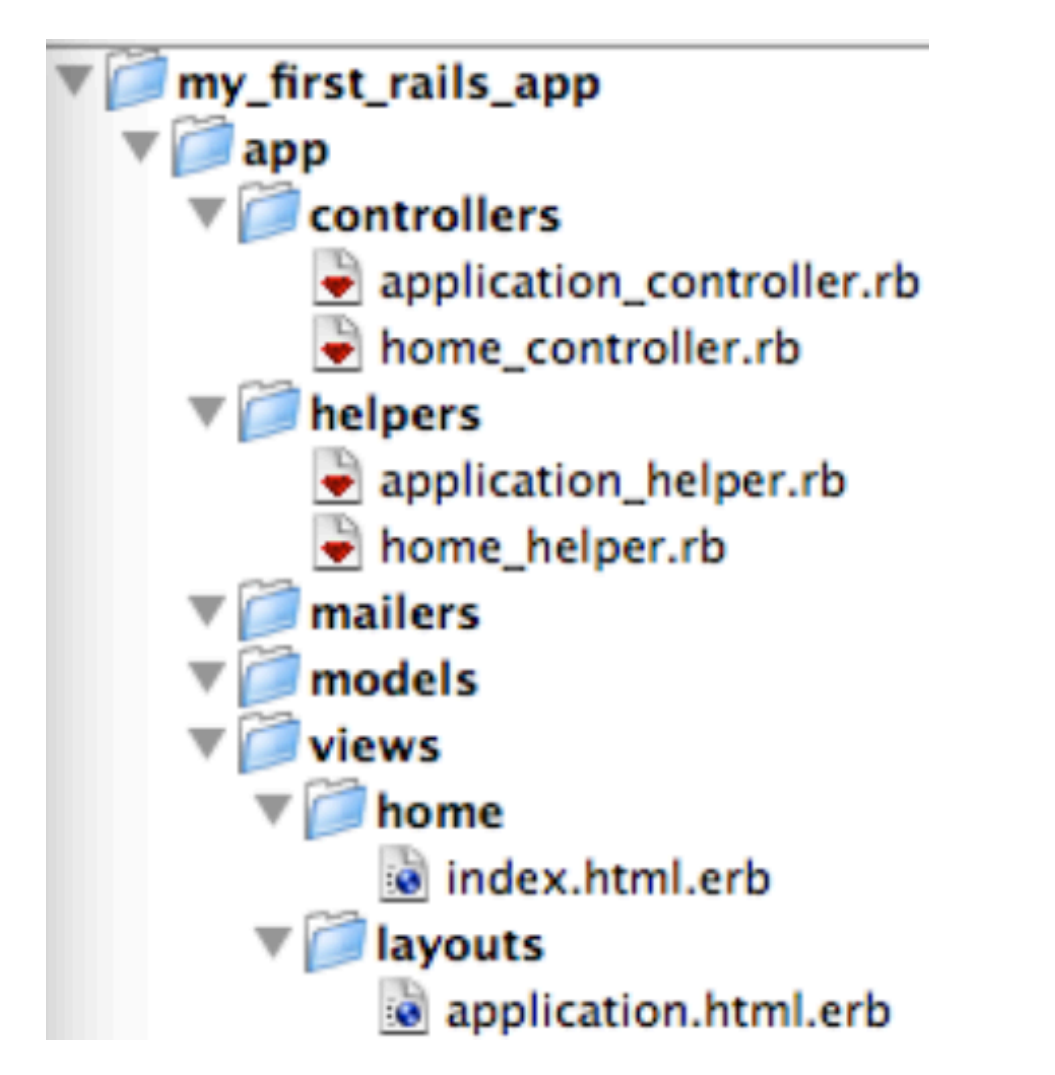

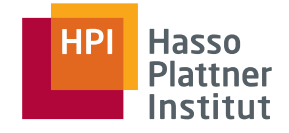

# Application Layout

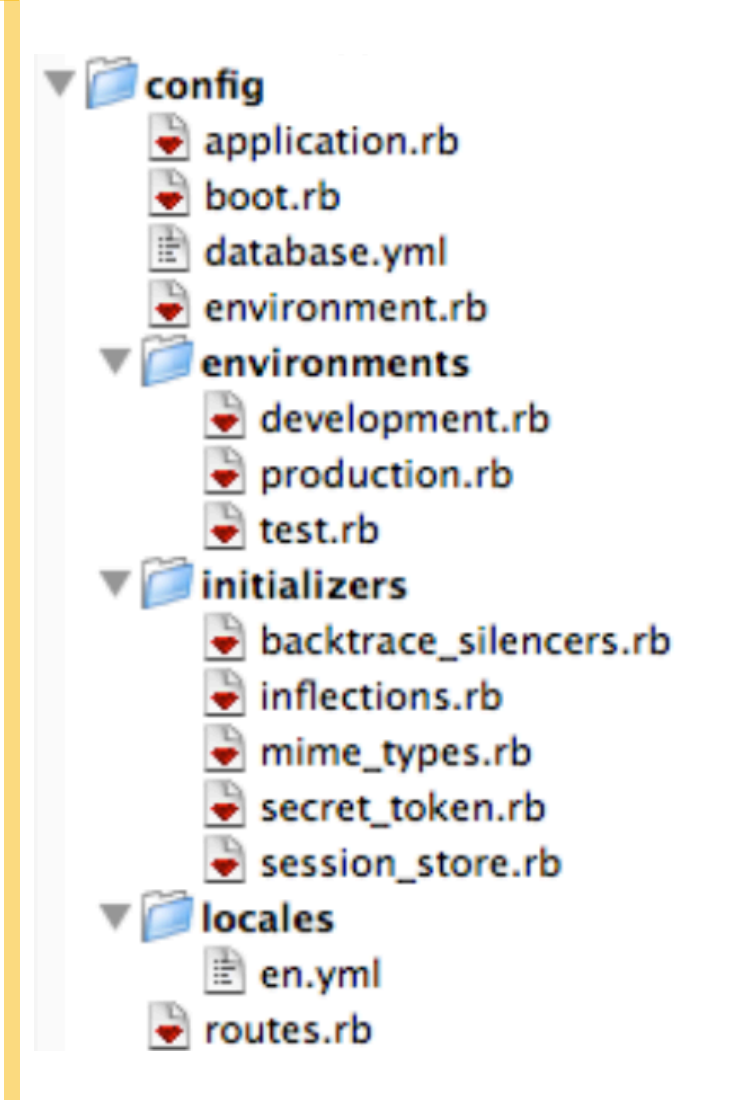

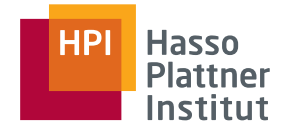

# Visiting the Source Code

27

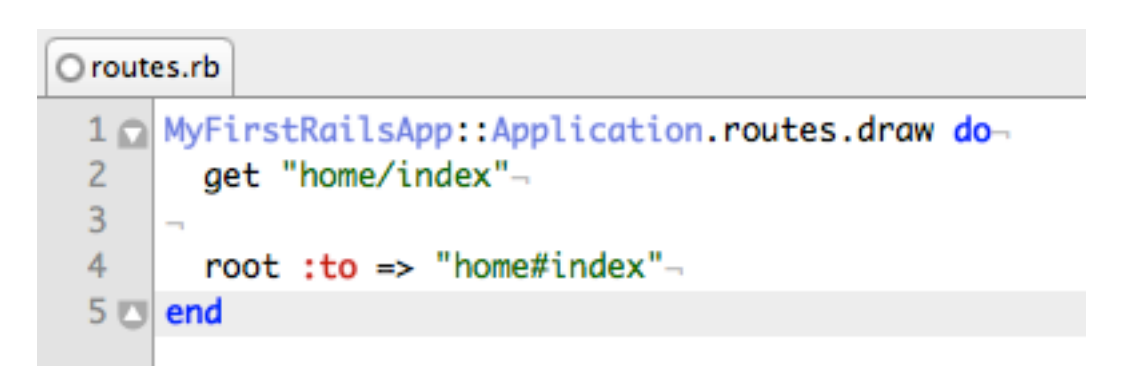

```
* application_controller.rb
```

```
1 class ApplicationController < ActionController::Base-
2 protect_from_forgery-
3 class ApplicationController
```

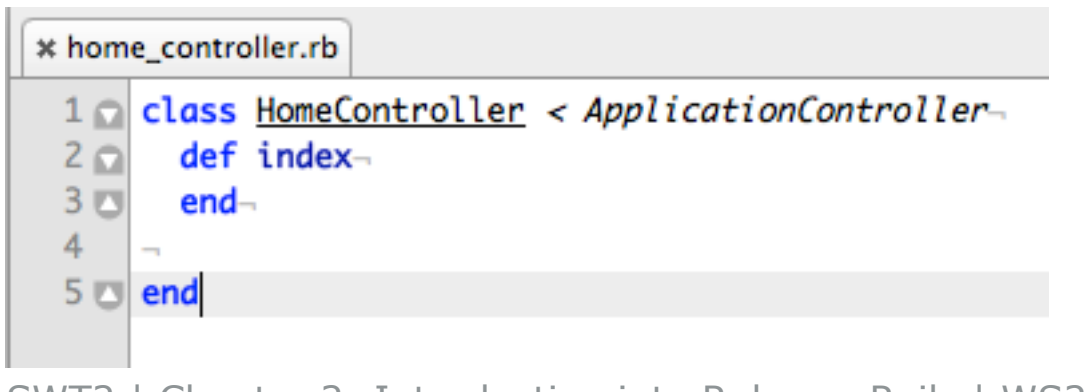

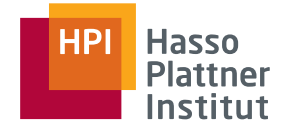

# Visiting the Source Code

28

| * appl | ication.html.erb                         |
|--------|------------------------------------------|
| 1      | html -                                   |
| 2      | <html>-</html>                           |
| 3      | <head>-</head>                           |
| 4      | <title>MyFirstRailsApp</title> ¬         |
| 5      | ≪= stylesheet_link_tag :all %>¬          |
| 6      | <‰= javascript_include_tag :defaults %>- |
| 7      | ≪= csrf_meta_tag %>¬                     |
| 8      | -                                        |
| 9      | <body>-</body>                           |
| 10     | 7                                        |
| 11     | <pre>&lt;%= yield %&gt;¬</pre>           |
| 12     | 7                                        |
| 13     |                                          |
| 14     |                                          |
|        |                                          |

#### \* index.html.erb

- 1 <h1>Home#index</h1>
- 2 Hello World!

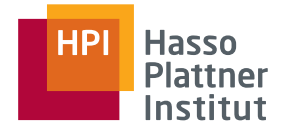

# Summary

29

#### What did we do?

- Created a Rails application
- Started the Rails app
- Generated a controller with an action
- "Hello World" in a view
- Adjusted routes
- Understood the Rails application layout
- Reviewed the source code

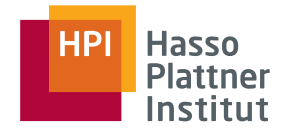

Ruby & Ruby on Rails

#### Your introductory Rails exercise

- Exercise outline
- □ Grading
- □ How to start?
- Rails installation and prerequisites
- A quick introduction into Git
- Git clone & Go
- Dependency management with Bundler
- Behaviour-driven development and Cucumber in a nutshell
- Running common tasks with Rake
- Implementing the "Add Authors" feature
- What else do you need to know?
- Additional Literature

# Exercise outline

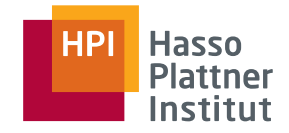

31

Goal: Get familiar with Ruby on Rails

Task

Web-based paper management system

Author

♦ First name

♦ Last name

♦ Homepage

Paper

Name

Publication

♦ Year

□ A paper has many authors (max. 10)

An author has many papers

We prepared a Rails application for you

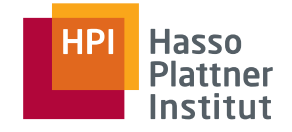

### Exercise outline

32

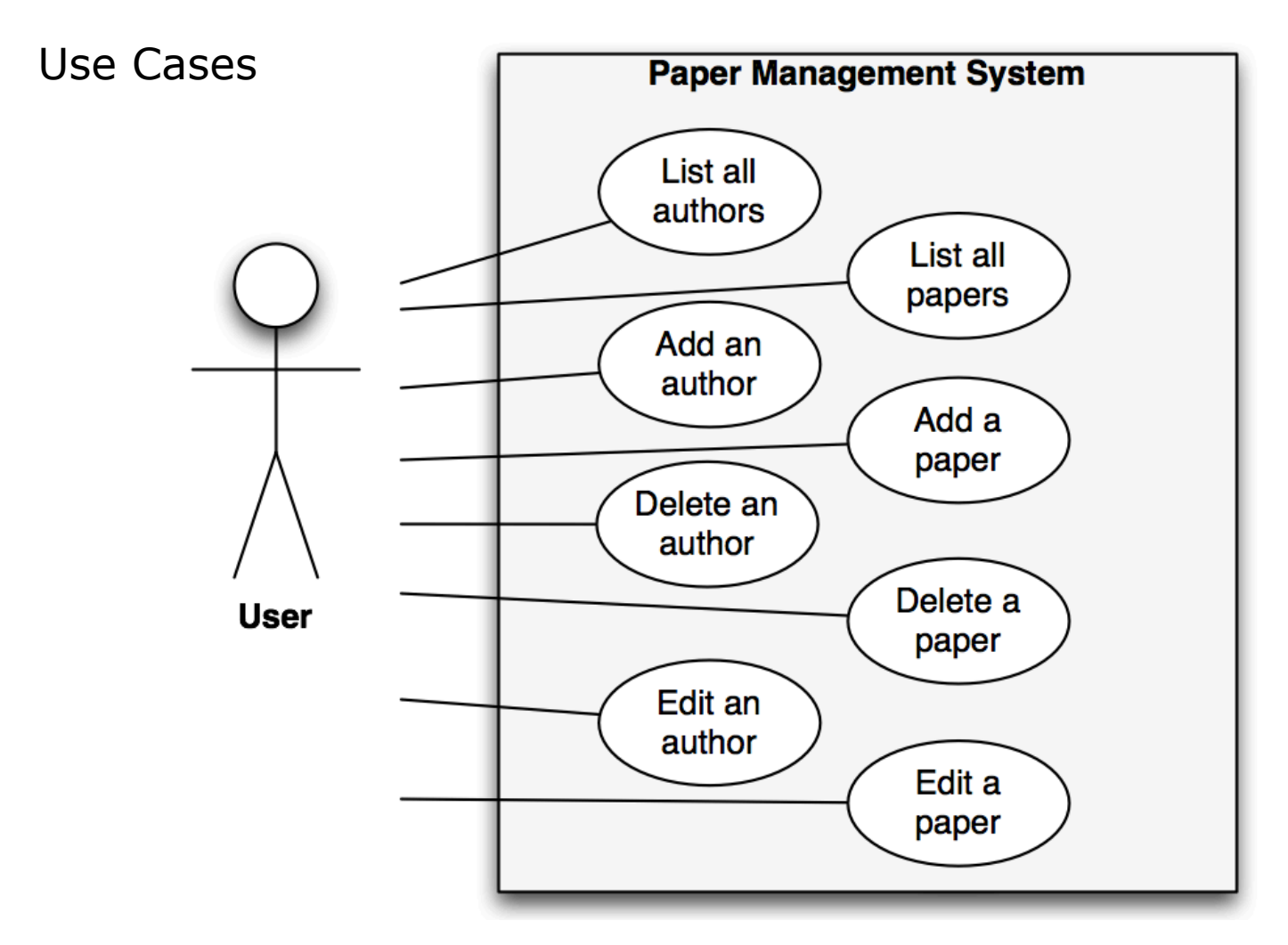

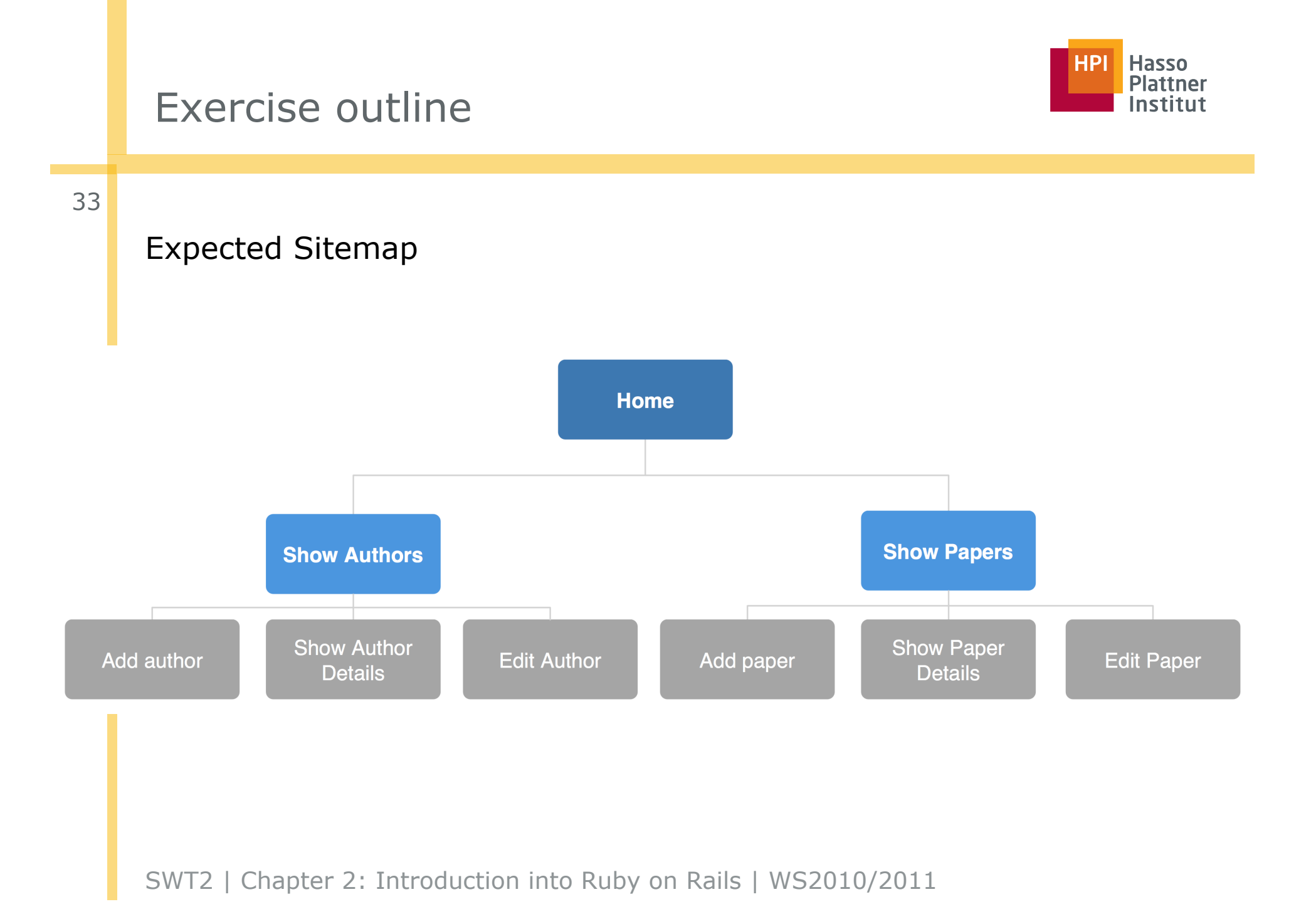

# Exercise outline

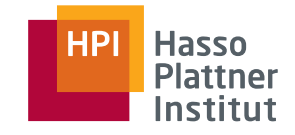

Editing outbor

34

#### Mockups:

https://gomockingbird.com/mockingbird/index.html?project=v890g6l

| Paper Management System                                                        | First name<br>Hasso<br>Last name<br>Plattner<br>Homepage<br>http://www.hpi.uni-potsdam.de/personen/stifter.html |           |
|--------------------------------------------------------------------------------|----------------------------------------------------------------------------------------------------|-----------|
|                                                                                | First name: Hasso                                                                                               |           |
| Listing authors                                                                | Last name: Plattner                                                                                             |           |
| Name Homenage                                                                  | Homepage: http://www.hpi.uni-potsdam.de/personen/sti                                                            | fter.html |
| Hasso Plattner http://www.hpi.uni-potsdam.de/personen/stifter.html Edit Delete | Papers:                                                                                                    |           |
| Add author I Back                                                              | <u>This is a paper</u>                                                                                          |           |
| SWT2   Chapter 2: Introduction into Ruby                                       | Edit I Back                                                                                                    |           |

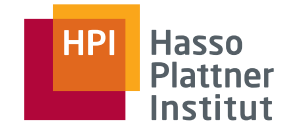

# Grading

35

- 10% of your total mark depends on this exercise
- We have a 19 feature tests that will evaluate your implementation (I will show how later)
- Each of you owns a Git branch (we will cover Git later)
- Commit after each finished feature
- Deadline (firm): Nov 5, 10:00am

| Passing<br>Features | Grade<br>unless PO? | Grade if<br>PO |
|---------------------|---------------------|----------------|
| 0-4                 | 5,0                 | 5,0            |
| 5                   | 4,0                 | 4,0            |
| 6                   | 4,0                 | 3,7            |
| 7                   | 3,7                 | 3,3            |
| 8                   | 3,3                 | 3,0            |
| 9                   | 3,0                 | 2,7            |
| 10                  | 3,0                 | 2,3            |
| 11-12               | 2,7                 | 2,0            |
| 13                  | 2,3                 | 1,7            |
| 14                  | 2,0                 | 1,3            |
| 15-16               | 1,7                 | 1,0            |
| 17                  | 1,3                 | 1,0            |
| 18-19               | 1.0                 | 1.0            |

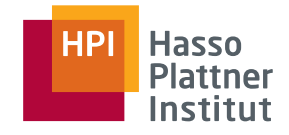

Option 1: you use Mac or Linux and use Ruby on Rails on your OS

- Option 2: you have Windows or want to use a VM
  - □ We prepared one for you
  - smb://fs3/bbs/studentenaustauschordner (only from internal HPI network or via VPN)
- Option 3: you have Windows and install Ruby on Rails on your OS (probably the worst option)
- VMWare Player is installed in pool rooms in the old main building
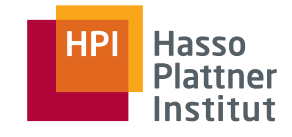

- Ruby on Rails, MySQL etc. are installed and configured in the VM
- Otherwise: <u>http://wiki.rubyonrails.org/getting-started/installation</u>
  - Mac
  - Windows
  - Linux
- You already have Ruby installed and need the old version?
  - Use a Ruby version manager
  - □ Mac/Linux → RVM: <u>http://rvm.beginrescueend.com/</u>
  - □ Windows  $\rightarrow$  PIK: <u>http://github.com/vertiginous/pik</u> (not tested)

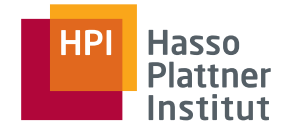

# Git Installation

38

- How to install Git:
  - □ apt-get install git-core
  - <u>http://git-scm.com/</u> (Installers for all systems)
- Setting up user name and email
  - Mandatory to commit changes
  - Please use your HPI email address

\$> git config --global user.email "name@student.hpi-uni-potsdam.de" \$> git config --global user.name "Max Mustermann"

Alternative: setting parameters only for one project:

\$> cd /path/to/your/project

- \$> git config user.email "name@student.hpi-uni-potsdam.de"
- \$> git config user.name "Max Mustermann"

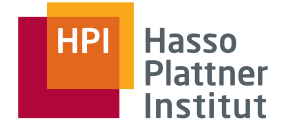

h

# A quick introduction into Git

39

Distributed versioning system

JM:lecture\_02 juergen\$ git -help

The most commonly used git commands are:

| add      | Add file contents to the index                        |
|----------|-------------------------------------------------------|
| branch   | List, create, or delete branches                      |
| checkout | Checkout a branch or paths to the working tree        |
| clone    | Clone a repository into a new directory               |
| commit   | Record changes to the repository                      |
| []       |                                                       |
| pull     | Fetch from & merge with another repo or a local branc |
| push     | Update remote refs along with associated objects      |
| rm       | Remove files from the working tree and from the index |

See 'git help COMMAND' for more information on a specific command. SWT2 | Chapter 2: Introduction into Ruby on Rails | WS2010/2011

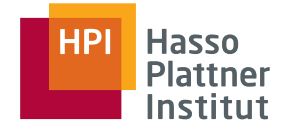

```
40
```

JM:lecture\_02 juergen\$ git clone
swt2\_10\_exercise@svn.hpi.unipotsdam.de:swt2\_10\_exercise.git

```
Cloning into swt2_10_exercise...
remote: Counting objects: 581, done.
remote: Compressing objects: 100% (367/367), done.
remote: Total 581 (delta 333), reused 280 (delta 195)
Receiving objects: 100% (581/581), 142.41 KiB, done.
Resolving deltas: 100% (333/333), done.
```

JM:lecture\_02 juergen\$ cd swt2\_10\_exercise/

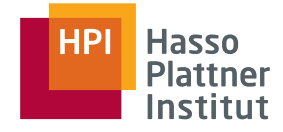

## Git clone & Go

41

```
JM:swt2_10_exercise juergen$
git checkout --track -b vorname.nachname origin/
vorname.nachname
```

Branch juergen.mueller set up to track remote branch juergen.mueller from origin.

```
Switched to a new branch 'juergen.mueller'
```

```
JM:swt2_10_exercise juergen$ git pull
```

```
Already up-to-date.
```

JM:swt2\_10\_exercise juergen\$ cp config/database.yml.default config/ database.yml

```
JM:swt2_10_exercise juergen$ mate .
```

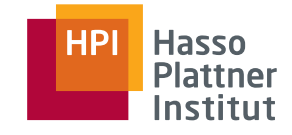

# Dependency management with Bundler

42

| × Gemfil | e                                |                 |             |                   |
|----------|----------------------------------|-----------------|-------------|-------------------|
| 1 s      | ource ' <u>http://rubygems.c</u> | org'-           |             |                   |
| 2 -      |                                  |                 |             |                   |
| 3 R      | AILS_VERSION = '~> 3.0.0         | )'              |             |                   |
| 4 D      | M_VERSION = '~> 1.0.2            | ·               |             |                   |
| 5 -      |                                  |                 |             |                   |
| 6 g      | em 'activesupport',              | RAILS_VERSION,  | :require => | 'active_support'⊸ |
| 7 g      | em 'actionpack',                 | RAILS_VERSION,  | :require => | 'action_pack'-    |
| 8 g      | em 'actionmailer',               | RAILS_VERSION,  | :require => | 'action_mailer'-  |
| 9 g      | em 'railties',                   | RAILS_VERSION,  | :require => | 'rails'⊣          |
| 10 -     |                                  |                 |             |                   |
| 11 g     | em 'dm-rails',                   | '~> 1.0.3'¬     |             |                   |
| 12 g     | em 'dm-mysql-adapter',           | DM_VERSION-     |             |                   |
| 13 g     | em 'dm-migrations',              | DM_VERSION-     |             |                   |
| 14 g     | em 'dm-types',                   | DM_VERSION-     |             |                   |
| 15 g     | em 'dm-validations',             | DM_VERSION-     |             |                   |
| 16 g     | em 'dm-constraints',             | DM_VERSION-     |             |                   |
| 17 g     | em 'dm-transactions',            | DM_VERSION-     |             |                   |
| 18 g     | em 'dm-aggregates',              | DM_VERSION-     |             |                   |
| 19 g     | em 'dm-timestamps',              | DM_VERSION-     |             |                   |
| 20 g     | em 'dm-observer',                | DM_VERSION-     |             |                   |
| 21 -     |                                  |                 |             |                   |
| 22 g     | roup(:development, :test         | :) do⊣          |             |                   |
| 23       | gem 'capybara'-                  |                 |             |                   |
| 24       | gem 'database_cleaner'-          | 1               |             |                   |
| 25       | gem 'cucumber-rails'¬            |                 |             |                   |
| 26       | gem 'cucumber'-                  |                 |             |                   |
| 27       | gem 'rspec-rails', '~>           | 2.0.0.beta.19'- |             |                   |
| 28       | gem 'spork'-                     |                 |             |                   |
| 29       | gem 'launchy'¬                   |                 |             |                   |
| 30 e     | nd-                              |                 |             |                   |

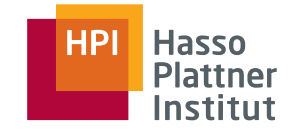

## Dependency management with Bundler

43

JM:swt2 10 exercise juergen\$ bundle install Using rake (0.8.7) Using activesupport (3.0.0) Using activemodel (3.0.0) Using actionpack (3.0.0) Using mail (2.2.7) Using actionmailer (3.0.0) Using nokogiri (1.4.3.1) Using selenium-webdriver (0.0.28) Using capybara (0.3.9) Using json (1.4.6) Using cucumber (0.9.2)Using cucumber-rails (0.3.2) Using dm-core (1.0.2) Using dm-active model (1.0.2) Using dm-aggregates (1.0.2) Using dm-migrations (1.0.2) Using dm-constraints (1.0.2)

Using dm-do-adapter (1.0.2) Using do mysql (0.10.2) Using dm-mysql-adapter (1.0.2) Using dm-observer (1.0.2)Using dm-rails (1.0.3) Using dm-timestamps (1.0.2) Using dm-transactions (1.0.2) Using dm-types (1.0.2) Using dm-validations (1.0.2) Using rspec-core (2.0.0.rc) Using rspec-expectations (2.0.0.rc) Using rspec-mocks (2.0.0.rc) Using rspec (2.0.0.rc) Using rspec-rails (2.0.0.rc) Using bundler (1.0.2) [...] Your bundle is complete! Use `bundle show [gemname]` to see where a bundled gem is installed.

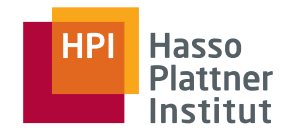

44

- Behaviour-driven development (BDD)
- Write test cases in a domain-specific language
- Readable for non-programmers
- Story-based definition of application behaviour
- Definition of features (feature injection)
- Driven by business value (outside-in)

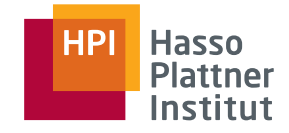

45

An example using Cucumber

Scenario: Add a simple author

Given I am on the authors page

When I follow "Add author"

And I fill in the example author

And I press "Add"

Then there should be the example author

And I should be on the authors page

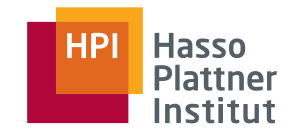

46

- Given When Then
- Features are located in features/\*.feature
- Each line is a "step" that is implemented in Ruby (Capybara)
- Steps are located in features/step\_definitions/
- Interpreted vie regular expressions

```
http://github.com/jnicklas/capybara
```

```
> Given I am on the authors page
```

```
Given /^I am on (.+)$/ do |page_name|
```

```
visit path_to(page_name)
```

end

### http://www.rubular.com

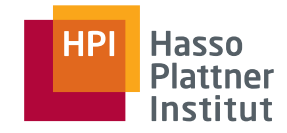

47

```
> When I follow "Add author"
When /^I follow "([^"]*)"?$/ do |link|
    click_link(link)
end
> And I fill in the example author
When /^I fill in the example author$/ do
    When "I fill in the following:", example_authors()[0]
end
When /^I fill in the following:$/ do |fields|
    fields.rows_hash.each do |name, value|
```

When %{I fill in "#{name}" with "#{value}"}

end

end

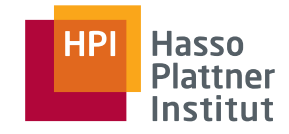

### 48

```
> And I press "Add"
When /^I press "([^"]*)"?$/ do |button|
    click_button(button)
end
> Then there should be the example author
Then /^there should be a(?:n)? "([^"]*)" with the following:$/ do |model, table|
    old_path = current_path
    Given %{I am on the #{model.pluralize} page}
    When %{I follow "#{get_name(model, table)}"}
    Then %{I should see the following:}, table
    visit old_path # make sure we go back where we started
end
```

```
> And I should be on the authors page
Then /^I should be on (.+)$/ do |page_name|
  current_path = URI.parse(current_url).path
  current_path.should == path_to(page_name)
end
```

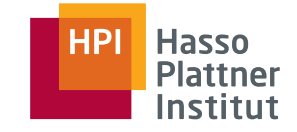

49

```
JM:swt2_10_exercise juergen$ rake -T
```

rake cucumber:all # Run all features

```
rake db:automigrate # Perform destructive automigration in
the current Rails.env
```

rake db:autoupgrade # Perform non destructive automigration
in the current Rails.env

```
rake db:create:all # Create all the local databases defined
in config/database.yml
[...]
SWT2 | Chapter 2: Introduction into Ruby on Rails | WS2010/2011
```

### HPI Hasso Plattner Institut

### Run all Features

50

```
JM:swt2 10 exercise juergen$ rake cucumber:all
FF----FF-----FF-----F
(::) failed steps (::)
Can't find mapping from "authors" to a path.
Now, go and add a mapping in /Users/juergen/HPI/teaching/2010 WS SWT2/git/slides/
lecture 02/swt2 10 exercise/features/support/paths.rb (RuntimeError)
./features/support/paths.rb:27:in `path to'
./features/step definitions/web steps.rb:20:in `/^(?:|I )am on (.+)$/'
features/add author.feature:10:in `Given I am on authors'
[...]
Failing Scenarios:
cucumber features/add author.feature:9 # Scenario: Add a simple author
[...]
```

```
13 scenarios (13 failed), 78 steps (78 skipped), 0m0.189s
```

### Feature "Add author"

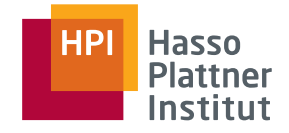

51

### Feature: Add author

Scenario: Add a simple author Given I am on authors When I follow "Add author" And I fill in the example author And I press "add" Then there should be the example author

And I should be on authors

### HPI Hasso Plattner Institut

## Run a single Feature

52

```
JM:swt2_10_exercise juergen$ cucumber features/add_author.feature
F-----
```

```
Can't find mapping from "authors" to a path.
```

```
Now, go and add a mapping in /Users/juergen/HPI/teaching/2010_WS_SWT2/
git/slides/lecture_02/swt2_10_exercise/features/support/paths.rb
(RuntimeError)
```

```
./features/support/paths.rb:27:in `path_to'
```

```
./features/step_definitions/web_steps.rb:20:in `/^(?:|I )am on (.+)$/'
features/add_author.feature:10:in `Given I am on authors'
```

```
Failing Scenarios:
cucumber features/add author.feature:9 # Scenario: Add a simple author
```

```
1 scenario (1 failed)
6 steps (1 failed, 5 skipped)
0m0.012s
```

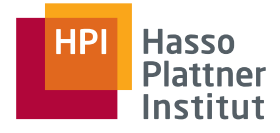

# Register our Routes

53

| 0      | 0                |                      |                      |                         |
|--------|------------------|----------------------|----------------------|-------------------------|
| × path | s.rb × routes.rb | * add_author.feature | * web_steps.rb       |                         |
| 1 🖸    | Exercise::App    | lication.routes.dr   | aw <mark>do</mark> ⊸ |                         |
| 2      | # The prior      | ity is based upon    | order of crea        | tion:-                  |
| 3      | # first cre      | ated -> highest pr   | iority.¬             |                         |
| 4      | -                |                      |                      |                         |
| 5      | # Sample of      | regular route:-      |                      |                         |
| 6      | # match '        | products/:id' => '   | catalog#view'        | -                       |
| 7      | # Keep in m      | ind you can assign   | values other         | than :controller and    |
| •      | :action-         |                      |                      |                         |
| 8      | 7                |                      |                      |                         |
| 9      | # Sample of      | named route:-        |                      |                         |
| 10     | # match '        | products/:id/purch   | ase' => 'cata        | log#purchase', :as =>   |
|        | :purchase-       |                      |                      |                         |
| 11     | # This rout      | e can be invoked w   | ith purchase_        | url(:id => product.id)¬ |
| 12     | ~                |                      |                      |                         |
| 13     | # Sample re      | source route (maps   | HTTP verbs t         | o controller actions    |
|        | automatically    | ):-                  |                      |                         |
| 14     | # resource       | es :products-        |                      |                         |
| 15     | 7                |                      |                      |                         |
| 16     | resources :      | authors              |                      |                         |
| 17     | ~                |                      |                      |                         |

## Run the Feature again $\rightarrow$ fail

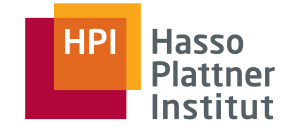

54

JM:swt2\_10\_exercise juergen\$ cucumber features/add\_author.feature

F - - - - -

```
(::) failed steps (::)
```

```
uninitialized constant AuthorsController
(ActionController::RoutingError)
./features/step_definitions/web_steps.rb:20:in `/^(?:|I )am on (.+)$/'
features/add_author.feature:10:in `Given I am on the authors page'
```

```
Failing Scenarios:
cucumber features/add_author.feature:9 # Scenario: Add a simple author
```

```
1 scenario (1 failed)
6 steps (1 failed, 5 skipped)
0m0.017s
```

55

```
JM:swt2_10_exercise juergen$ rails g -h
Usage: rails generate GENERATOR [args] [options]
```

General options:

-p, [--pretend] # Run but do not make any changes

Please choose a generator below.

Rails:

controller

generator

model

```
performance_test
```

resource

scaffold

```
scaffold_controller
```

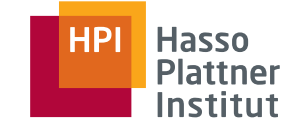

# A kick-start leveraging scaffolding

```
JM:swt2 10 exercise juergen$ rails g scaffold -h
Usage:
  rails generate scaffold NAME [field:type field:type] [options]
ScaffoldController options:
      [--helper]
                                # Indicates when to generate helper, Default: true
Rspec options:
  [--fixture]
                                # Indicates when to generate fixture
  [--routing-specs]
                                # Generate routing specs, Default: true
  [--controller-specs]
                               # Generate controller specs, Default: true
  [--view-specs]
                               # Generate view specs, Default: true
  [--helper-specs]
                                # Generate helper specs, Default: true
```

Author

56

- First name
- Last name
- Homepage

# A kick-start leveraging scaffolding

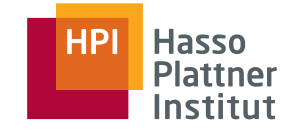

### 57

# JM:swt2\_10\_exercise juergen\$ rails g scaffold author first\_name:String last\_name:String homepage:String --routing-specs false --controller-specs false --view-specs false --helper-specs false --request-specs false

| invoke | data_mapper → create           | app/models/author.rb                  |
|--------|--------------------------------|---------------------------------------|
| invoke | rspec → create                 | <pre>spec/models/author_spec.rb</pre> |
| route  | resources :authors             |                                       |
| invoke | <pre>scaffold_controller</pre> |                                       |
| create | app/controllers/auth           | nors_controller.rb                    |
| invoke | erb                            |                                       |
| create | app/views/authors              |                                       |
| create | app/views/authors/             | 'index.html.erb                       |
|        |                                | / . · · · · · · ·                     |

- create app/views/authors/edit.html.erb
- create app/views/authors/show.html.erb
- create app/views/authors/new.html.erb
- create app/views/authors/\_form.html.erb
- invoke helper → create app/helpers/authors\_helper.rb
  invoke stylesheets → create public/stylesheets/scaffold.css

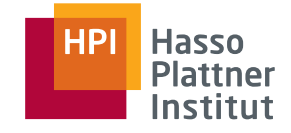

JM:swt2 10 exercise juergen\$ rake -T db:

rake db:automigrate # Perform destructive automigration of all repositories in the current Rails.env rake db:autoupgrade # Perform non destructive automigration of all repositories in the current Rails.env rake db:create # Create the database(s) defined in config/ database.yml for the current Rails.env - also creates the test database(s) if Rails.env.development?

JM:swt2\_10\_exercise juergen\$ rake db:autoupgrade
[datamapper] Finished auto\_upgrade! for :default repository
'swt2\_exercise\_dev'

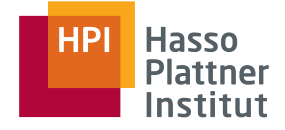

## Setting up the Database

59

JM:swt2\_10\_exercise juergen\$ rails db

mysql> use swt2\_exercise\_dev; Database changed mysql> show tables; +-----+ | Tables\_in\_swt2\_exercise\_dev | +-----+ | authors | +----+

mysql> DESCRIBE authors;

|   | Field      |   | Туре             |   | Null |   | Кеу |   | Default | Extra          |   |
|---|------------|---|------------------|---|------|---|-----|---|---------|----------------|---|
|   | id         |   | int(10) unsigned |   | NO   |   | PRI |   | NULL    | auto_increment | Ì |
| Ι | first_name | Ι | varchar(50)      | I | YES  | I |     | I | NULL    |                | I |
| Ι | last_name  | I | varchar(50)      | I | YES  | I |     | I | NULL    |                | I |
| I | homepage   | Ι | varchar(50)      | I | YES  | I |     | I | NULL    |                | I |
|   |            |   |                  |   |      |   |     |   |         | 1              |   |

## First Step is Implemented!

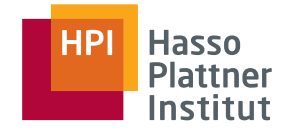

### 60

```
JM:swt2_10_exercise juergen$ rake db:autoupgrade RAILS_ENV=test
```

[datamapper] Finished auto\_upgrade! for :default repository 'swt2\_exercise\_test'

JM:swt2\_10\_exercise juergen\$ cucumber features/add\_author.feature

#### • F----

```
(::) failed steps (::)
no link with title, id or text 'Add author' found (Capybara::ElementNotFound)
./features/step_definitions/web_steps.rb:35
./features/step_definitions/web_steps.rb:14:in `with_scope'
./features/step_definitions/web_steps.rb:34:in `/^(?:|I )follow "([^"]*)"(?: within "([^"]*)")?$/'
features/add_author.feature:11:in `When I follow "Add author"'
```

Failing Scenarios: cucumber features/add author.feature:9 # Scenario: Add a simple author

1 scenario (1 failed), 6 steps (1 failed, 4 skipped, 1 passed), 0m0.142s

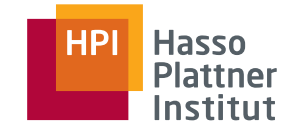

# Adjust a View to Satisfy the Test

http://localhost:3000/authors

# **Listing authors**

### First name Last name Homepage

New Author

- Adjust app/view/authors/index.html.erb#27 to
- <%= link\_to 'Add author', new\_author\_path %>

## Next Steps are Implemented!

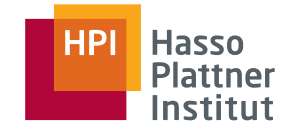

```
62
```

JM:swt2\_10\_exercise juergen\$ cucumber features/add\_author.feature

```
...F--
```

```
(::) failed steps (::)
```

```
no button with value or id or text 'Save' found (Capybara::ElementNotFound)
./features/step_definitions/web_steps.rb:29
./features/step_definitions/web_steps.rb:14:in `with_scope'
./features/step_definitions/web_steps.rb:28:in `/^(?:|I )press "([^"]*)"(?:
within "([^"]*)")?$/'
features/add_author.feature:13:in `And I press "add"'
```

```
Failing Scenarios:
cucumber features/add_author.feature:9 # Scenario: Add a simple author
```

```
1 scenario (1 failed), 6 steps (1 failed, 2 skipped, 3 passed), 0m0.132s
```

# Adjust the Form Partial

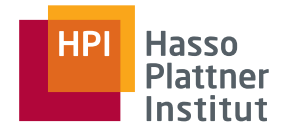

| 63 |                                   |
|----|-----------------------------------|
|    | http://localhost:3000/authors/new |
|    | New author                        |
|    | First name                        |
|    | Last name                         |
|    | Homepage                          |
|    | Create Author<br>Back             |
|    |                                   |

- Adjust app/view/authors/ \_form.html.erb#27 to
- <%= f.submit 'Save' %>

#### HPI Hasso Plattner Institut

## 4 Steps are green!

64

JM:swt2\_10\_exercise juergen\$ cucumber features/add\_author.feature

••••F-

```
(::) failed steps (::)
```

```
expected: "/authors",
    got: "/authors/1" (using ==)
(RSpec::Expectations::ExpectationNotMetError)
./features/step_definitions/web_steps.rb:198:in `/^(?:|I )should be on (.+)
$/'
features/add_author.feature:14:in `Then I should be on the authors page'
Failing Scenarios:
```

```
cucumber features/add_author.feature:9 # Scenario: Add a simple author
```

```
1 scenario (1 failed)
6 steps (1 failed, 1 skipped, 4 passed)
0m0.158s
SWT2 | Chapter 2: Introduction into Ruby on Rails | WS2010/2011
```

# Adjust Redirection

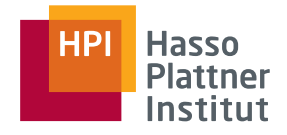

65

http://localhost:3000/authors/4

Author was successfully created.

First name: Ruby

Last name: on

Homepage: Rails

Edit | Back

- Adjust app/controllers/ authors\_controller#47 to
- format.html {
   redirect\_to :action =>
   'index'

}

# Only one more Step to do :-)

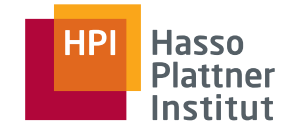

```
66
     JM:swt2 10 exercise juergen$ cucumber features/add author.feature
     . . . . . F
     (::) failed steps (::)
     no link with title, id or text 'Alan Turing' found
     (Capybara::ElementNotFound)
     ./features/step definitions/web steps.rb:35
     ./features/step definitions/web steps.rb:14:in `with scope'
     ./features/step definitions/web steps.rb:34:in `/^(?:|I )follow "([^"]
     *)"(?: within "([^"]*)")?$/'
     features/add author.feature:15:in `And there should be the example
     author'
     1 scenario (1 failed), 6 steps (1 failed, 5 passed), 0m0.212s
     SWT2 | Chapter 2: Introduction into Ruby on Rails | WS2010/2011
```

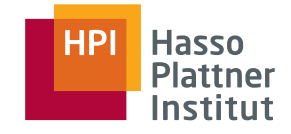

# Insert a Link on authors#index

67

| Listing aut                        | hors                                                            |             |
|------------------------------------|-----------------------------------------------------------------|-------------|
| Name<br><u>Hasso Plattner</u><br>ම | Homepage<br>http://www.hpi.uni-potsdam.de/personen/stifter.html | Edit Delete |
| Add author I Back                  |                                                                 |             |

- Adjust app/views/authors/index.html.erb
- First name + Last name → Name

```
■ <%=
```

```
link_to
```

```
"#{author.first_name} #{author.last_name}",
author
```

%>

# ALL STEPS ARE GREEN → FEATURE IS RUNNING!

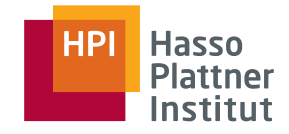

68

JM:swt2\_10\_exercise juergen\$ cucumber features/
add\_author.feature

1 scenario (1 passed) 6 steps (6 passed) 0m0.212s

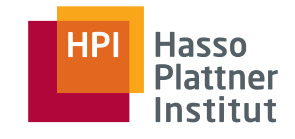

# Our Implementation of "add\_authors"

69

| Listing a                                                                              | uthors                                                                                                    |
|----------------------------------------------------------------------------------------|----------------------------------------------------------------------------------------------------|
| <b>Name</b><br><u>Test Toast</u> http://w<br><u>Ruby on</u> Rails<br><u>Add author</u> | Homepage<br>www.test-toast.com <u>Show Edit Destroy</u><br><u>Show Edit Destroy</u>                                                                        |
| New author                                                                             | Listing authors                                                                                                    |
|                                                                                        |                                                                                                    |
| First name                                                                             | Name Homepage                                                                                                    |
| First name<br>First                                                                    | NameHomepageTest Toasthttp://www.test-toast.comShow Edit Destroy                                                                                           |
| First name<br>First<br>Last name                                                       | NameHomepageTest Toasthttp://www.test-toast.comShow Edit DestroyRuby onRailsShow Edit Destroy                                                              |
| First name<br>First<br>Last name<br>Feature                                            | NameHomepageTest Toasthttp://www.test-toast.comShow Edit DestroyRuby onRailsShow Edit DestroyFirst FeatureDoneShow Edit Destroy                            |
| First name<br>First<br>Last name<br>Feature<br>Homepage<br>Done                        | NameHomepageTest Toasthttp://www.test-toast.comShow Edit DestroyRuby onRailsShow Edit DestroyFirst FeatureDoneShow Edit DestroyAdd authorShow Edit Destroy |
| First name<br>First<br>Last name<br>Feature<br>Homepage<br>Done<br>Save                | NameHomepageTest Toasthttp://www.test-toast.comShow Edit DestroyRuby onRailsShow Edit DestroyFirst FeatureDoneShow Edit DestroyAdd authorShow Edit Destroy |

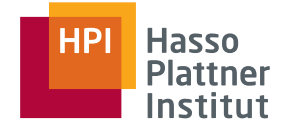

### Publishing our Feature

70

```
JM:swt2 10 exercise juergen$ git status
# On branch juergen.mueller2
# Changed but not updated:
    (use "git add <file>..." to update what will be committed)
#
    (use "git checkout -- <file>..." to discard changes in working directory)
#
#
#
        modified:
                     config/routes.rb
#
 Untracked files:
#
    (use "git add <file>..." to include in what will be committed)
#
#
         app/controllers/authors controller.rb
#
#
         app/helpers/authors helper.rb
        app/models/
#
        app/views/authors/
#
#
        public/stylesheets/scaffold.css
#
        spec/models/
no changes added to commit (use "git add" and/or "git commit -a")
SWT2 | Chapter 2: Introduction into Ruby on Rails | WS2010/2011
```

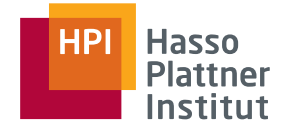

# Publishing our Feature

| JM:swt2_10_exercise juerge            | n\$ git add *         |
|---------------------------------------|-----------------------|
| JM:swt2_10_exercise juerge            | n\$ <b>git status</b> |
| <pre># Changes to be committed:</pre> |                       |

| #        | new   | file:       | app/controllers/authors_controller.rb                    |
|----------|-------|-------------|----------------------------------------------------------|
| #        | new   | file:       | app/helpers/authors_helper.rb                            |
| #        | new   | file:       | app/models/author.rb                                     |
| #        | new   | file:       | app/views/authors/_form.html.erb                         |
| #        | new   | file:       | app/views/authors/edit.html.erb                          |
| #        | new   | file:       | app/views/authors/index.html.erb                         |
| #        | new   | file:       | app/views/authors/new.html.erb                           |
| #        | new   | file:       | app/views/authors/show.html.erb                          |
| #        | modi  | fied:       | config/routes.rb                                         |
| #        | modi  | fied:       | features/add_author.feature                              |
| #        | modi  | fied:       | <pre>features/step_definitions/standard_entries.rb</pre> |
| #        | new   | file:       | public/stylesheets/scaffold.css                          |
| #        | new   | file:       | <pre>spec/models/author_spec.rb</pre>                    |
| SWT2   C | hapte | r 2: Introc | luction into Ruby on Rails   WS2010/2011                 |

## Publishing our Feature

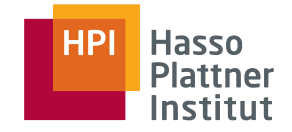

72

JM:swt2\_10\_exercise juergen\$ git commit -m "implemented the feature 'add\_author'"
[juergen.mueller2 e4cbaa4] implemented the feature 'add\_author'

13 files changed, 431 insertions(+), 144 deletions(-) create mode 100644 app/controllers/authors\_controller.rb create mode 100644 app/helpers/authors\_helper.rb create mode 100644 app/models/author.rb create mode 100644 app/views/authors/\_form.html.erb create mode 100644 app/views/authors/edit.html.erb create mode 100644 app/views/authors/index.html.erb create mode 100644 app/views/authors/index.html.erb create mode 100644 app/views/authors/new.html.erb create mode 100644 app/views/authors/new.html.erb create mode 100644 app/views/authors/new.html.erb create mode 100644 app/views/authors/show.html.erb create mode 100644 app/views/authors/show.html.erb

```
JM:swt2_10_exercise juergen$ git status
# On branch juergen.mueller2
# Your branch is ahead of 'origin/juergen.mueller2' by 1 commit.
```
#### Publishing our Feature

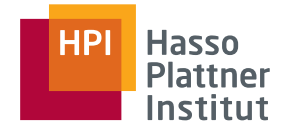

73

JM:swt2\_10\_exercise juergen\$ git push

Counting objects: 45, done. Delta compression using up to 2 threads. Compressing objects: 100% (27/27), done. Writing objects: 100% (30/30), 576.96 KiB, done. Total 30 (delta 6), reused 6 (delta 0)

To swt2\_10\_exercise@svn.hpi.uni-potsdam.de:swt2\_10\_exercise.git d14e137..e4cbaa4 juergen.mueller2 -> juergen.mueller2

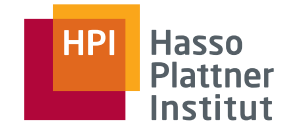

### Summary

74

#### What did we learn?

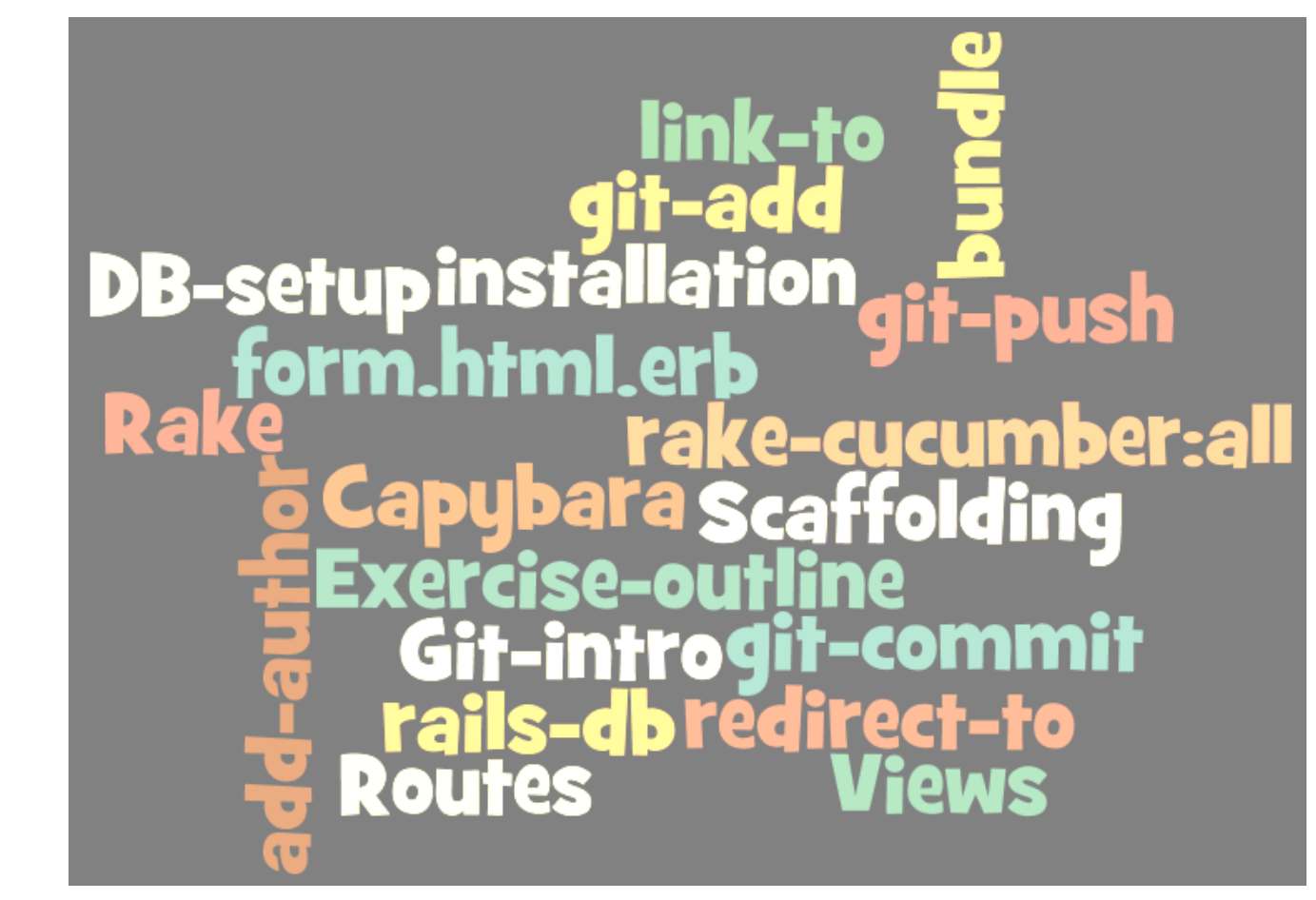

SWT2 | Chapter 2: Introduction into Ruby on Rails | WS2010/2011

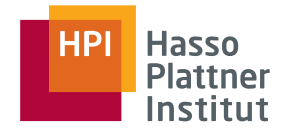

- Ruby & Ruby on Rails
- Your introductory Rails exercise

#### What else do you need to know?

- DataMapper
- Resources to help yourself
- Let's get it started
- Documentation and Additional Literature

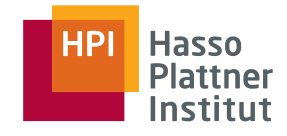

### DataMapper

76

- Data types
  - String
  - Date
- Associations

| ActiveRecord                                           | DataMapper                                       |
|--------------------------------------------------------|--------------------------------------------------|
| has_many                                               | has n                                            |
| has_one                                                | has 1                                            |
| belongs_to                                             | belongs_to                                       |
| has_and_belongs_to_many<br>:model                      | has n, :things,<br>:through => Resource          |
| <pre>has_many :association, :through =&gt; Model</pre> | <pre>has n, :things, :through =&gt; :model</pre> |

- Constraints: <u>http://github.com/datamapper/dm-constraints</u>
- N:M relationships:

http://rdoc.info/github/datamapper/dm-core/master/DataMapper/Associations/ ManyToMany/Collection

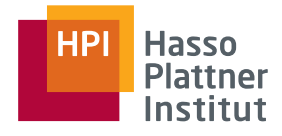

# Resources to help yourself

77

Directly related to the exercise

- <u>http://rubyonrails.org</u>
- <u>http://www.ruby-lang.org</u>
- <u>http://guides.rubyonrails.org/getting\_started.html</u>
- smb://fs3/bbs/studentenaustauschordner
- <u>http://www.vmware.com/de/products/player/</u>
- <u>http://wiki.rubyonrails.org/getting-started/installation</u>
- <u>http://rvm.beginrescueend.com/, http://github.com/vertiginous/pik</u>
- <u>http://git-scm.com/</u>
- <u>http://cukes.info/</u>
- <u>http://github.com/brynary/webrat/wiki</u>
- <u>http://github.com/jnicklas/capybara</u>
- <u>http://www.rubular.com/</u>
- <u>http://datamapper.org/docs/</u>
- <u>http://guides.rubyonrails.org/form\_helpers.html</u>
- <u>http://github.com/datamapper/dm-constraints</u>
- http://rdoc.info/github/datamapper/dm-core/master/DataMapper/Associations/ ManyToMany/Collection

SWT2 | Chapter 2: Introduction into Ruby on Rails | WS2010/2011

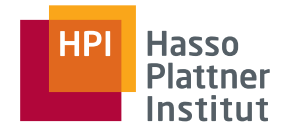

## Let's get it started

78

- **1**. Access to the Git repository
- 2. Send PO names to <u>swt2 2010 orga@hpi.uni-potsdam.de</u> until Tuesday
- 3. Check mailing list mal
- 4. POs
  - meet with Stephan next week,
  - receive information about user research and
  - model use cases and processes
- 5. Problems?
  - □ Ask your colleagues: <u>swt2\_2010@hpi.uni-potsdam.de</u>
  - □ Mail us: <u>swt2\_2010\_orga@hpi.uni-potsdam.de</u>
- 6. Implement feature after feature (commit/push)
- 7. Finish the exercise until Nov 5, 10:00am

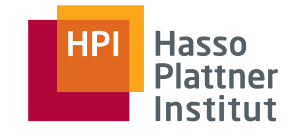

79

- <u>http://rubyonrails.org/documentation</u> (API, Guides, ...)
- http://beta.gotapi.com/
- http://www.ruby-doc.org/
- Agile Web Development with Rails (4th edition)

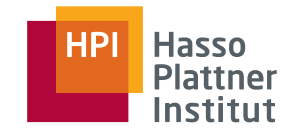

#### CRM

80

- Requirements  $\rightarrow$  Software architecture
- Infrastructure (Agilo, mailing lists, continuous integration, ...)
- Software configuration management

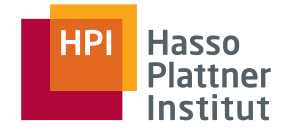

# Thank you for your attention!

SWT2 | Chapter 2: Introduction into Ruby on Rails | WS2010/2011